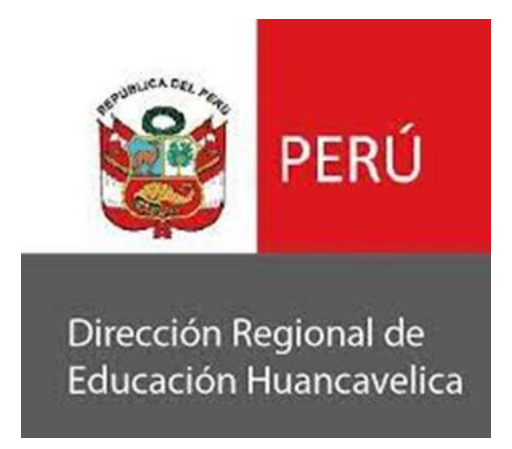

# MANUAL DE USUARIO DEL SISTEMA DE MESA DE PARTES DIGITAL

Huancavelica – 2023

## PARA EL PÚBLICO EN GENERAL

#### 1. DIRECCIÓN WEB

Toda aquella persona ya sea ciudadano o empresa puede hacer el uso del sistema de mesa de partes virtual accediendo a:

https://test.drehuancavelica.gob.pe/

| VERÚ<br>Dirección Regional de<br>Educación Huancavelica | Mesa de partes<br>VIRTUAL | > Iniciar sesión |
|---------------------------------------------------------|---------------------------|------------------|
|                                                         | 🛨 Registrar mi documento  |                  |
|                                                         | Q Buscar mi documento     |                  |
|                                                         |                           |                  |

#### 2. REGISTRAR DOCUMENTO

🕒 Descargar FUT

Antes de registrar un documento tiene que descargar el FUT (Formulario Único

## de Trámites)

| DIRECCION REGIONAL DE EDUCACION<br>HUANCAVELICA<br>R.M. Nº 0445-2012-ED                                                                                                    |
|----------------------------------------------------------------------------------------------------|
| I RESUMEN DE SU PEDIDO:                                                                                                    |
|                                                                                                    |
|                                                                                                    |
| II DEPENDENCIA O AUTORIDAD A QUIEN SE DIRIGE                                                                                                    |
| III DATOS DEL SOLICITANTE:                                                                                                    |
| Persona Natural                                                                                                    |
| Apellido Paterno: Apellido Materno : Nombres:                                                                                                    |
| Persona Jurídica:                                                                                                    |
| Razón Social:                                                                                                    |
| Tipo de Documento                                                                                                    |
| DNI: C.E.                                                                                                    |
| IV DIRECCIÓN:                                                                                                    |
| TIPO DE VIA: Avenida: Jirón: Calle: Pasaje: Carretera: Prolongación:                                                                                                    |
| Nombre de la vía:                                                                                                    |
| N*de Inmueble: Block: Interior : Piso: Mz: Lote: Km: Sector                                                                                                    |
| Tipo de Zona :                                                                                                    |
| Urbanización: Pueblo Joven: Unidad Vecinal : Conjunto Habitacional: Asentamiento Humano:                                                                                                    |
| Asoriación: Gruno: Fundo: Gruno: Grun |
| Nombre de zona:                                                                                                    |
| Referencia:                                                                                                    |
| Departamento: Provincia: Distrito: HUANCAVELICA                                                                                                    |
|                                                                                                    |
| Teléfonos: Autorizo se me notifique al siguiente correo electrónico :                                                                                                    |

- Documentos a adjuntar son los siguientes: rellenar correctamente el FUT, adjuntar anexos al FUT. Luego Ir a la opción de **Registrar mi documento.** 

| erú 😥                                           | Mesa de partes |  |
|-------------------------------------------------|----------------|--|
| Dirección Regional de<br>Educación Huancavelica |                |  |
|                                                 |                |  |

 Registrar la sección de 1.- DATOS DEL SOLICITANTE con toda la información solicitada. En donde deberá seleccionar el tipo de persona (ciudadano o empresa), seleccionar el tipo de documento, el número de documento, nombre (Apellido paterno, Apellido materno, Nombres) o razón social, Teléfono, correo electrónico, dirección.

| Tipo de persona        |   |                       |             |  |
|------------------------|---|-----------------------|-------------|--|
| CIUDADANO              | ~ |                       |             |  |
| Tipo Documento         |   | Nro. de Documento (*) |             |  |
| Seleccione             | ~ | Nro. Documento        |             |  |
| Apellido paterno (*)   |   | Apellido materno (*)  | Nombres (*) |  |
| Apellido paterno       |   | Apellido materno      | Nombres     |  |
| Teléfono (*)           |   |                       |             |  |
| Teléfono               |   |                       |             |  |
| Correo electrónico (*) |   |                       |             |  |
| Correo electrónico     |   |                       |             |  |
| Dirección (*)          |   |                       |             |  |
| Dirección              |   |                       |             |  |

 Registrar la sección de 2.- DOCUMENTO con toda la información solicitada.
En donde deberá seleccionar el tipo de documento a registrar, el número de folios, el asunto y su documento en formato PDF.

| 'ipo de documento (*) |   | Nro. de Documento (*) |   |  |
|-----------------------|---|-----------------------|---|--|
| Seleccione            | ~ | Nro. Documento        |   |  |
| Iro. de folios (*)    |   |                       |   |  |
| Nro. folios           |   |                       |   |  |
| sunto (*)             |   |                       |   |  |
| Asunto                |   |                       |   |  |
|                       |   |                       |   |  |
|                       |   |                       | / |  |

- Hacer clic en el botón Registrar documento, para guardar la información.

Una vez registrado, podrá imprimir o descargar su cargo en formato digital, como se muestra a continuación.

| A Inicio                                                                                                    |  |
|----------------------------------------------------------------------------------------------------|--|
| 🖨 IMPRIMIR CARGO                                                                                                    |  |
| Su documento se ha ragistrado existosamente!<br>Ud. puede descargar su cargo en formato PDF, asi también puede hacer la consulta de sus trámites<br>a través de esta plataforma, simplemente ingresando el número de expediente. |  |

 Imprimir cargo: Para ello hacer clic en la opción de imprimir cargo, lo cual generará en formato PDF el cargo que contiene la información como Num de expediente, datos del remitente y código de seguridad (sirve para hacer seguimiento del expediente).

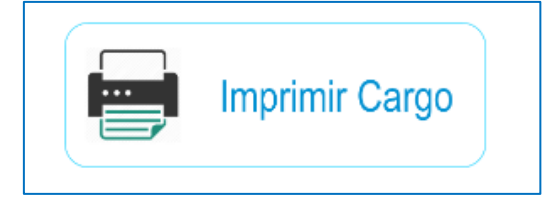

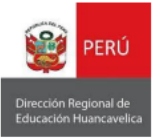

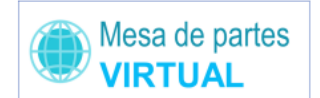

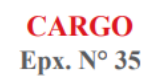

| Expediente N°  | : | V000035                 |
|----------------|---|-------------------------|
| Fecha y Hora   | : | 17/10/2023 10:14:08     |
| Tipo Documento | : | OFICIO                  |
| Asunto         | : | informe de conocimiento |
| Folios         | : | 3                       |
| Remitente      | : |                         |
| Correo         | : | miluska@gmail.com       |
| Telefono       | : | 970857102               |
|                |   |                         |

Estimado(a) usuario, recuerda que con el **N° de Expediente**, puede realizar el seguimiento de su trámite documentario. Ingresando al siguiente link <u>https://mesapartes.drehuancavelica.gob.pe/</u>

Código de Seguridad: 93768

Es importante recordar el **número de expediente**, ya que se solicitará para el seguimiento del expediente.

#### 3. BUSCAR DOCUMENTO

Elegir la opción de Buscar mi documento

| Q Buscar mi documento |  |
|-----------------------|--|
| 🕒 Descargar FUT       |  |

- Escribir el número de expediente y código de seguridad para buscar.

Número de expediente:

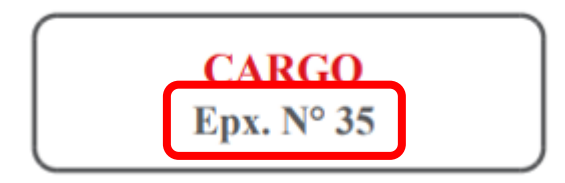

### Código de seguridad

| Estimado(a) usuario, recuerda que o<br>documentario. Ingresando a <u>drehuar</u> | on el <b>N° de Expediente</b> , puede realizar el seguimient<br>cavelica.gob.pe |
|----------------------------------------------------------------------------------|---------------------------------------------------------------------------------|
| Código de Segulidad: 83409                                                       | ]                                                                               |
|                                                                                  |                                                                                 |

| 希 Inicio |                |   |                 |           |          |           |  |
|----------|----------------|---|-----------------|-----------|----------|-----------|--|
|          |                |   | <b>Q</b> BUSCAR | DOCUMENTO |          |           |  |
|          | N° Expediente: | 4 | Cod. Seguridad: | 83409     | Q Buscar | € Limpiar |  |
|          |                |   |                 |           |          |           |  |
|          |                |   |                 |           |          |           |  |
|          |                |   |                 |           |          |           |  |

- Presionar el botón de buscar y mostrará los resultados.

|                | Q BUSCAR DOCUMENTO         |             |          |                 |                         |         |  |  |
|----------------|----------------------------|-------------|----------|-----------------|-------------------------|---------|--|--|
|                | N° Expediente:             | 35 Q Buscar | CLimpiar |                 |                         |         |  |  |
| Fecha Hora:    | 17/10/2023 10:14:08        |             |          | Tipo Documento: | Oficio                  |         |  |  |
| N° Expediente: | 35                         |             |          | Asunto:         | informe de conocimiento |         |  |  |
| Nombres:       |                            |             |          | Folios:         | 3                       |         |  |  |
| Estado:        | Pendiente                  |             |          |                 |                         |         |  |  |
|                | Seguimiento del Expediente |             |          |                 |                         |         |  |  |
| # Fech         | a Hora                     | Descripción |          | Adjunto         | Usuario                 | Oficina |  |  |